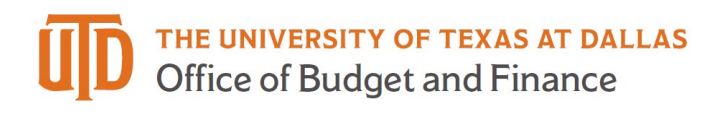

# Making Updates to Your PaymentWorks Account -Detailed Guide

PaymentWorks allows the Supplier to make any necessary updates to their supplier profile. There are multiple locations within the PaymentWorks supplier account where updates can be made. Please use the below reference material to understand where to make your updates.

#### Company Profile Updates

1. Log into PaymentWorks Profile and select 'Company Profile'.

 PaymentWorks
 Company Profile
 Help
 Account
 Logout

 ^ Home
 Office Max
 Messages
 # Remittances

#### • Marketing Information

In this section the supplier can update Doing Business As (DBA) Name, Corporate Address, Corporate phone number, primary account email, website, and business description can be updated. A logo can also be added to this section.

| Marketing Information > | The following public information is visible to all payers in the PaymentWorks network |                  |
|-------------------------|---------------------------------------------------------------------------------------|------------------|
| Business Details        | Company Name (DBA):                                                                   | Office Max       |
| Tax Forms               | Corporate Address: 789 Preston Road,                                                  | Dallas, TX 75214 |
| Remittance Addresses    | Telephone:                                                                            | (972) 454-4545   |
| Bank Accounts           | Primary Account e-Mail: utdallaspw2019+Office                                         | Max@gmail.com    |
|                         | Website URL:                                                                          |                  |
|                         | Business Description:                                                                 |                  |
|                         |                                                                                       | Edit             |
|                         | Logo: Select an image:                                                                | Browse           |

| Company Name (DBA):     | Office Max                         |
|-------------------------|------------------------------------|
| Corporate Address:      |                                    |
| Country:                | United States of America           |
| Street:                 | 789 Preston Road                   |
|                         |                                    |
| City:                   | Dallas                             |
| State:                  | Texas 🗸                            |
| Zip/Postal:             | 75214                              |
| Telephone:              | • (972) 454-4545                   |
| Primary Account e-Mail: | utdallaspw2019+OfficeMax@gmail.com |
| Website URL:            |                                    |
| Business Description:   |                                    |
|                         |                                    |
|                         |                                    |
|                         | Cancel Save                        |

## Business Details

The following can be updated in this section legal name, tax country, Tax ID

(SSN/EIN/Foreign Tax ID/ITIN), Tax Classification and DUNS number. Once the update has been made click 'Save'.

| Marketing Information | • The following private information is only shared with clients ye | ou have connected with on PaymentWorks |
|-----------------------|--------------------------------------------------------------------|----------------------------------------|
| Business Details >    | Legal Name:                                                        | Office Max LLC                         |
| Tax Forms             | Tax Country:                                                       | United States of America               |
| Remittance Addresses  | Business EIN (TIN):                                                | ******9891 [show]                      |
| Bank Accounts         | Business EIN (TIN) / Legal Name<br>Validation:                     | VALID 🗸                                |
|                       | Tax Classification:                                                | LLC Taxed as C Corporation             |
|                       | D&B D-U-N-S Number:                                                |                                        |
|                       |                                                                    | Edt                                    |

| Are you an individual, sole proprietor or<br>single-member LLC?      | O Yes 💿 No                 |
|----------------------------------------------------------------------|----------------------------|
| Business Legal Name:                                                 | Office Max LLC             |
| Country of Incorporation or Organization:                            | United States of America   |
| EIN:                                                                 | 989009891                  |
| Confirm EIN:                                                         | 989009891                  |
| Tax Classification:<br>This can be found under section 3 of your W-9 | LLC taxed as C Corporation |
| D&B D-U-N-S Number:                                                  |                            |

## • Tax Forms

In this section the supplier can opt in/out of the PaymentWorks generated electronic W9 and confirm the certifications.

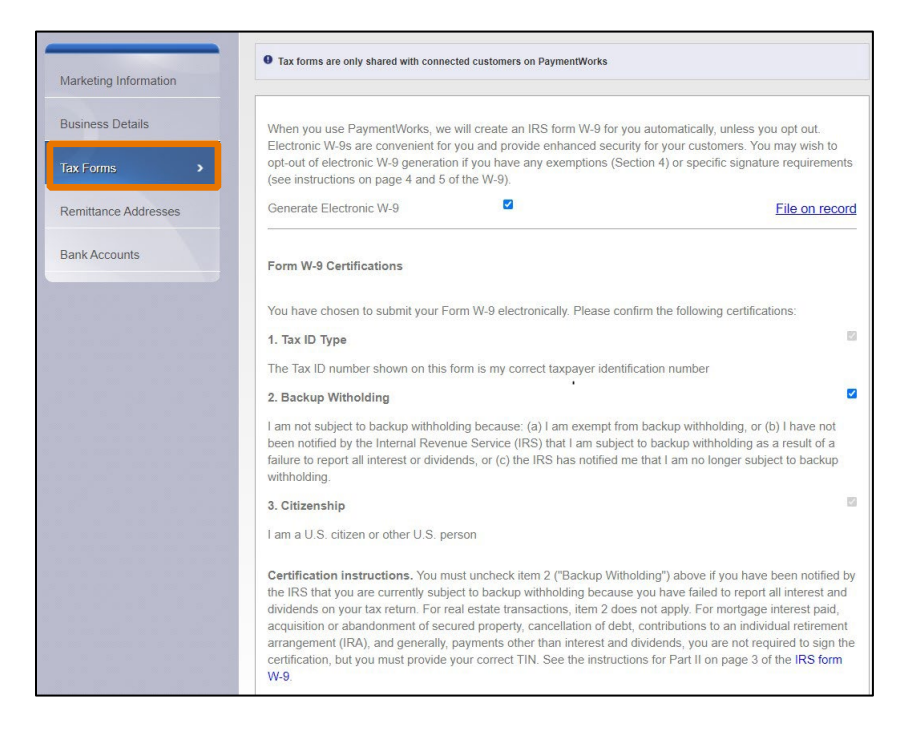

## Remittance Address

In this section the supplier can update a current remittance address or add additional remittance addresses.

| viarkeung mornauon |                                                                                                    |                                           |                                        |
|--------------------|----------------------------------------------------------------------------------------------------|-------------------------------------------|----------------------------------------|
| Business Details   | Remittance Addresses                                                                                        |                                           | Create New Addre                       |
| tox Forms          | Remittance Address<br>Pay to Office Max, 908 Lovers Ln,<br>Dailas, TX 75214<br>Unable to Validate Address   | Associated Bank Account<br>Office Max LLC | Related Customers Share With Customers |
| Bank Accounts      | Remit Richardson<br>Pay to Office Max, 800 W Campbell<br>Rd, Richardson, TX 75080-3021<br>Address Validated | Associated Bank Account<br>Office Max LLC | Related Customers Share With Customers |

*Update Existing Remittance Address:* Click the pencil icon next to the address which requires an update. The Edit screen will appear. Make necessary changes and click 'Save'.

| Nickname:        | Remittance Address       |
|------------------|--------------------------|
| Country: 💻       | United States of America |
| Pay-To           | Office Max               |
| Street:          | 908 Lovers Ln            |
| City:            | Dallas                   |
| State/Province:  | Texas                    |
| Zip/Postal Code: | 75214                    |

If the remittance address is no longer in use, it can be removed by clicking the 'X' icon.

*Add a New Remittance Address:* Click on 'Create New Address'. The new address screen will appear. Add the new address information and click 'Save'.

| Nickname:        | Remittance Dallas        |   |
|------------------|--------------------------|---|
| Country: 🔤       | United States of America | ~ |
| Рау-То           | Office Max               |   |
| Street:          | 2415 N Haskell Ave       |   |
|                  |                          |   |
| City:            | Dallas                   |   |
| State/Province:  | Texas                    | ~ |
| Zip/Postal Code: | 75204-3716               | 1 |

The next screen will ask which customer needs to be notified of the new address. You must select a customer and then click the 'Send Address'. This will notify the customers of the new remittance address.

| Notify Customers of this Address        |                     |
|-----------------------------------------|---------------------|
| Pay to: Office Max                      |                     |
| 2415 N Haskell Ave                      |                     |
| Dallas, TX, 75204-3716                  |                     |
| Customers:                              |                     |
| The University of Texas at Dallas (Dev) | A                   |
|                                         | <b>•</b>            |
|                                         | Cancel Send Address |

#### Bank Accounts

In this section the supplier can update a current bank account or add additional bank accounts.

| Marketing Information | • The following private information is only sha | red with clients you have connected with on Paymen | tWorks           |       |         |
|-----------------------|-------------------------------------------------|----------------------------------------------------|------------------|-------|---------|
| Business Details      | NAME ON ACCOUNT                                 | ACCOUNT NUMBER                                     |                  | EDIT  | DELETE  |
| Tax Forms             | Office Max LLC<br>Office Max LLC                | ****9876<br>*****3413                              | [show]<br>[show] | /     | ××      |
| Remittance Addresses  |                                                 |                                                    |                  | Add A | Account |
| Bank Accounts         |                                                 |                                                    |                  |       |         |

*Update Existing Bank Account:* Click the pencil icon next to the bank account which requires an update. The Edit screen will appear. Make necessary changes and click the 'Save'. If there are multiple remittance addresses associated with the account, you can select all addresses associated.

If the bank account is no longer in use, it can be removed by clicking the 'X' icon.

| lame on Account:                                                   | Office Max LLC                     |   | Associat | ed Remittance Addresses:                |             |
|--------------------------------------------------------------------|------------------------------------|---|----------|-----------------------------------------|-------------|
| Account number:                                                    | 98769876                           |   | <b>V</b> | Remittance Address                      |             |
| Re-enter Account number:                                           | 98769876                           |   |          | Dallas, TX 75214                        |             |
| Account Type:                                                      | Company Checking                   | ~ |          | Remit Richardson<br>800 W Campbell Rd   |             |
| Bank Name:                                                         | Bank of America                    |   |          | Richardson, TX 75080-3021               |             |
| ank Address:                                                       |                                    |   |          | Remittance Dallas<br>2415 N Haskell Ave |             |
| Country:                                                           | United States of America           | ~ |          | Dallas, TX 75204-3716                   |             |
| Street.                                                            | 567 Plano Rd                       |   |          |                                         |             |
| City:                                                              | Richardson                         |   |          |                                         |             |
| State/Province:                                                    | Texas                              | ~ |          |                                         |             |
| Zip/Postal Code:                                                   | 75080                              | Ø |          |                                         |             |
|                                                                    |                                    |   |          |                                         |             |
| BA Routing Number:<br>I-digit number at the bottom left of a check | 123123123                          |   |          |                                         |             |
| Swift Code:                                                        |                                    |   |          |                                         |             |
| mail address for payment notifications:                            | utdallaspw2019+OfficeMax@gmail.com |   |          |                                         |             |
|                                                                    |                                    |   |          |                                         | Cancel Save |

*Add a New Bank Account:* Click on 'Add Account'. The 'Add Account Information' screen will appear. Complete the appropriate fields for pages 1-3 and select 'Next'.

|                                          | (                |                  |
|------------------------------------------|------------------|------------------|
| Name on Account:                         |                  |                  |
| Account Number:                          |                  |                  |
| Re-enter Account Number:                 |                  |                  |
| Account Type:                            | Company Checking | ~                |
| Email address for payment notifications: |                  |                  |
| Corporate Address:                       |                  |                  |
| Street:                                  |                  | 789 Preston Road |
| City:                                    |                  | Dallas           |
| State:                                   |                  | Texas            |
| Zip/Postal Code:                         |                  | 75214            |
| Country:                                 |                  | USA              |
|                                          |                  |                  |

Associate at least one remittance address with the new bank account by selecting the box next to the address and click 'Confirm' button.

! Important: When associating the bank account with a remittance address, make sure the remittance address is connected to your payer account.

| Add Account | t Information                                                                        | (4 of 4) |
|-------------|--------------------------------------------------------------------------------------|----------|
|             | Associate at least one of the following remittance addresses with this bank account: |          |
|             | Remittance Address<br>908 Lovers Ln<br>Dallas, TX 75214                              |          |
|             | Remit Richardson     800 W Campbell Rd     Richardson, TX 75080-3021                 |          |
|             | Remittance Dallas<br>2415 N Haskell Ave<br>Dallas, TX 75204-3716                     |          |
|             | Cancel Previous Confirm                                                              |          |

Review the data on the Confirm and Save screen and then click on the 'Save'.

| Office Ma                              | Name on Account:                         |  |
|----------------------------------------|------------------------------------------|--|
| 123                                    | Account Number:                          |  |
| Company Checkir                        | Account Type:                            |  |
| utdallaspw2019+OfficeMaxREMIT@gmail.co | Email address for payment notifications: |  |
|                                        | Your Address:                            |  |
| Corporate Addres                       | Address Type:                            |  |
| 789 Preston Roa                        | Street:                                  |  |
| Dalla                                  | City:                                    |  |
| Texa                                   | State:                                   |  |
| 7521                                   | Zip/Postal Code:                         |  |
| US                                     | Country:                                 |  |
| Chas                                   | 3ank Name:                               |  |
|                                        | Bank Address:                            |  |
| 800 W Campbell R                       | Street:                                  |  |
| Richardso                              | City:                                    |  |
| Texa                                   | State:                                   |  |
| 75080-302                              | Zip/Postal Code:                         |  |
| US                                     | Country:                                 |  |
| 12312312                               | ABA Routing Number:                      |  |
|                                        | Swift Code:                              |  |
|                                        |                                          |  |

## Supplier Registration Form Updates

- 1. Log into PaymentWorks Profile and select 'Connect' tab.
- 2. Click on the link under Customer Registrations to access your Registration form for University of Texas at Dallas.

3. The next screen to appear will be the Registration form.

| PaymentW <b>o</b> rks                                      | = 0                                                                                   | Company Profile Help Account Logout                               |
|------------------------------------------------------------|---------------------------------------------------------------------------------------|-------------------------------------------------------------------|
| 🗚 Home 🙋 Connect 主 Invoices 🖾 News Updates                 | 🛥 Messages 📓 Remittances                                                              |                                                                   |
| Manage Your connections 🕫                                  |                                                                                       |                                                                   |
| Active Connections The University of Texas at Dallas (Dev) | Customer Registrations     The University of Texas at Dallas (Dev)     Complete     N | Companies You May Want To Connect With     O Current Suggestions. |
| Connect with your customers 🗞                              |                                                                                       |                                                                   |
| Enter at least 3 characters                                |                                                                                       | PaymentWørks                                                      |

A supplier can edit any of the answers that were entered on the Registration form. When you complete your updates, click 'Resubmit' located at the bottom of the form.

**! Important:** If you are changing your payment method, you will first need to change the payment method on your registration form. Then update the information under Bank Accounts in your Company Profile.

| The University of Texas at Dallas (Dev) |                                                                                                    |                                                                                                    |   |  |  |
|-----------------------------------------|----------------------------------------------------------------------------------------------------|----------------------------------------------------------------------------------------------------|---|--|--|
|                                         | The form below includes or<br>with The University of Texas<br>will apply to all customer<br>the Company Profile link in | vendor opdate<br>nly information specific to your registration<br>at Dallas (Dev). To edit information that<br>egistrations, leave this form then click on<br>the upper right corner.                                                                    |   |  |  |
|                                         | Vendor Information<br>All fields marked with a red satesix (1) are required fields.<br>All other free as explored.      | Supplier Category*<br>US Entity                                                                                                    |   |  |  |
|                                         |                                                                                                    | Please provide a detailed description of the services or<br>products that you or your company is providing. <sup>1</sup><br>If other, please provide additional information regarding the reaso<br>for you or your company's payment.<br>Office Supplies | • |  |  |
|                                         |                                                                                                    | Ownership Type * For more detail on the Ownership Type, please review this link                                                                                                    | 5 |  |  |